1

# **Using Siemens NX 11 Software**

# Assembly example – Steam Train Mechanism

#### 1 – Introduction.

**Copy**/paste the folder *C:\Commun\NX\steam\_train* into your local folder and open the file *train\_assembly.prt*.

• Two parts are already loaded: an *axle* and a *cylinder*.

### 2 – Adding a wheel.

Add

- Click the Add button in the Assemblies toolbar
- In the *Add Component* dialog box, click the *Open* button and select the part files located in the *steam\_train* folder. Click *OK* to validate your selection.
- The selected files should appear in the *Loaded Parts* field.
- Inside this list, select the *wheel.prt* part and click *OK* to load it into the assembly.
- When the *Point* dialog box opens, just keep the default values and click *OK*. The wheel should appear in the visualization window.

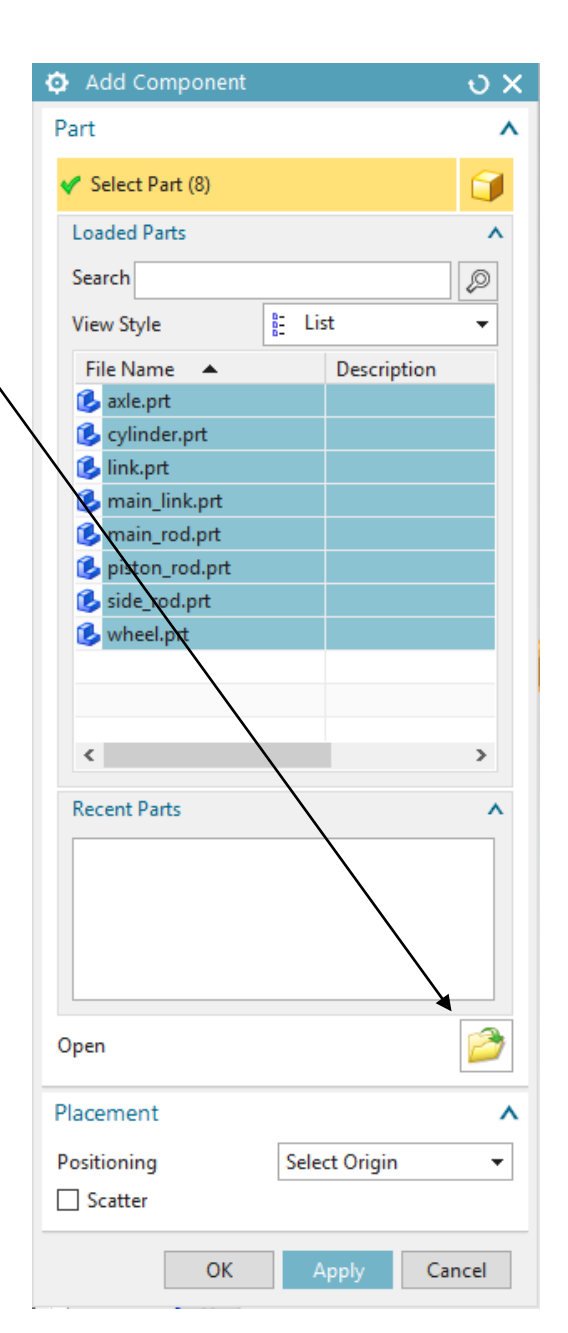

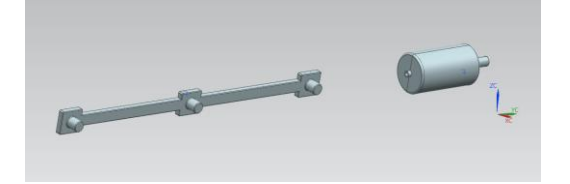

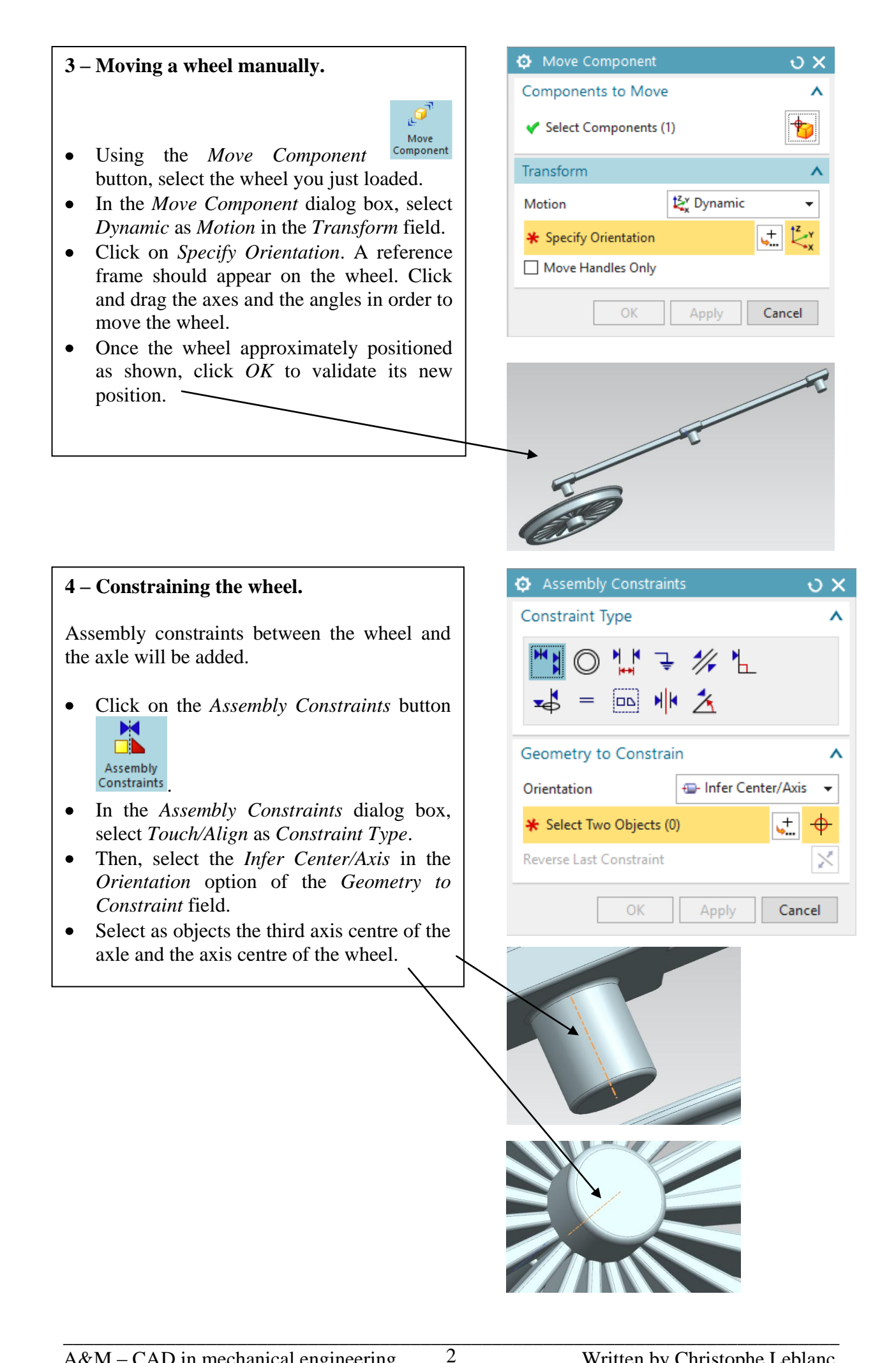

- Click *Apply* to validate the constraint. A new constraint should appear in the visualization window.
- Note: if you set a wrong constraint, you can delete it by selecting it in the visualization window and click *delete*. You can also visualize the list of constraints in the *Constraint Navigator*.
- Add a second constraint of type *Touch/Align* with the option *Orientation* set to *Touch*. Apply this constraint to the top face of the third axis of the axle, and the interior bottom of the wheel axis.
- Click *OK* to validate.

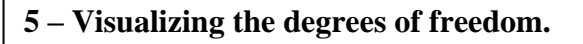

With these two constraints the wheel should only be able to rotate around its axis.

- You can check it by clicking on the Show Degrees of Freedom button
   Show Degrees of Freedom
- Then select the wheel. Arrows shows the possible motions of the wheel. They should look as shown.
- To undo the display of these arrows, just refresh the window by clicking on *F5*.

### 6 – Adding two more wheels.

• Add two more wheels with the same constraints on the two remaining axes of the axle.

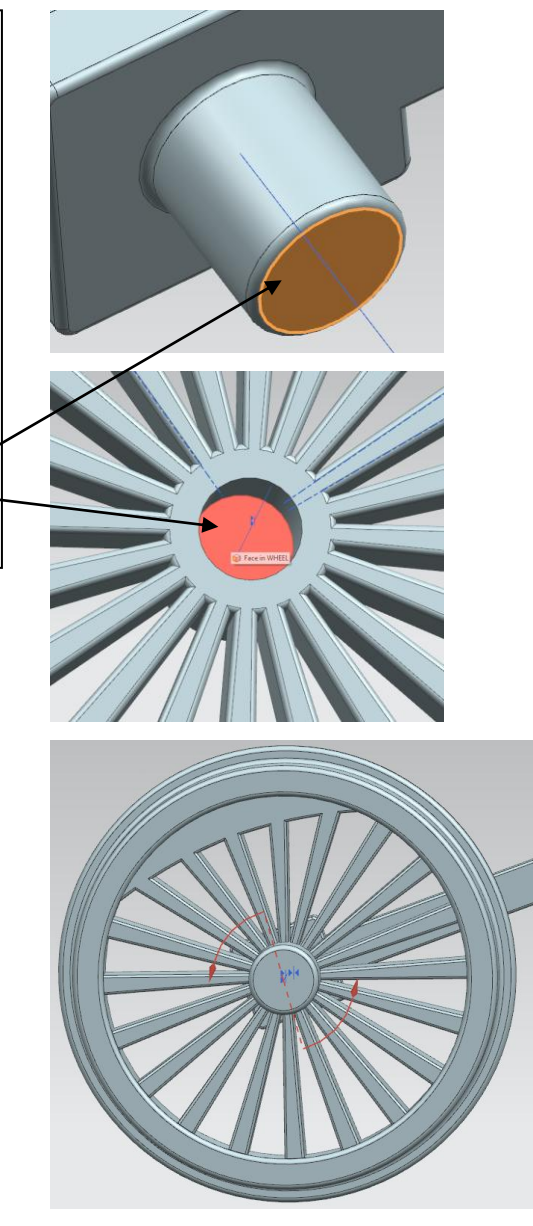

# 7 – Adding the links.

- In the *Add Component* dialog box, add the part file *link.prt* and position it near the left wheel similarly as shown.
- Add an *Align/Lock* constraint between the centre axis of the wheel and the centre axis of the hollow part of the link. This constraint will force the link to rotate with the wheel.
- Then, add a *Touch* constraint between the upper edge of the hole of the link and the upper edge of the centre axis of the wheel. //

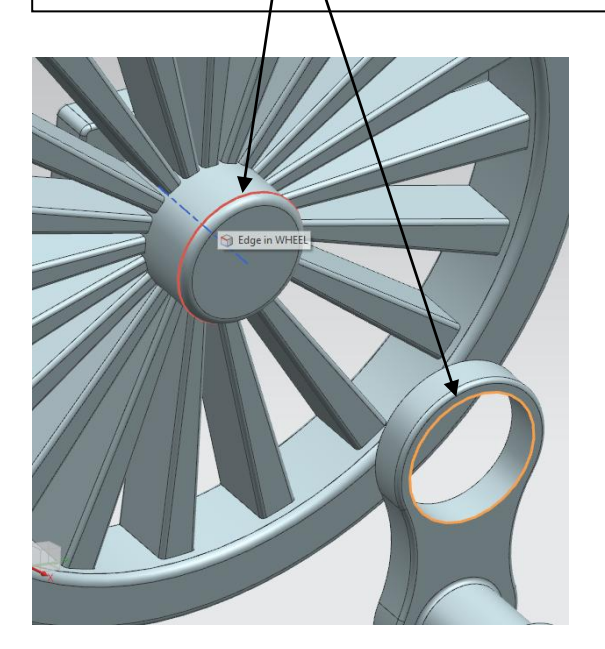

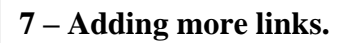

- Add one more *link.prt* part to the right wheel, with the same constraint.
- Add the *main\_link.prt* to the centre wheel, with the same constraints.
   Warning: the *main link* is slightly different from the two other links.

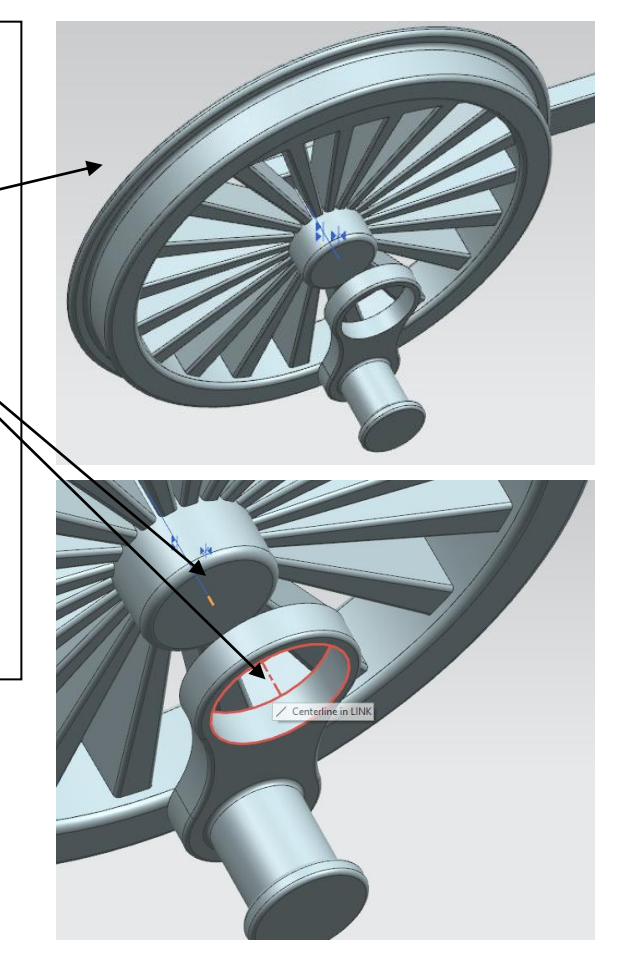

# 8 – Adding the side rod.

• Add the *side\_rod.prt* part to the assembly and position it roughly as shown.

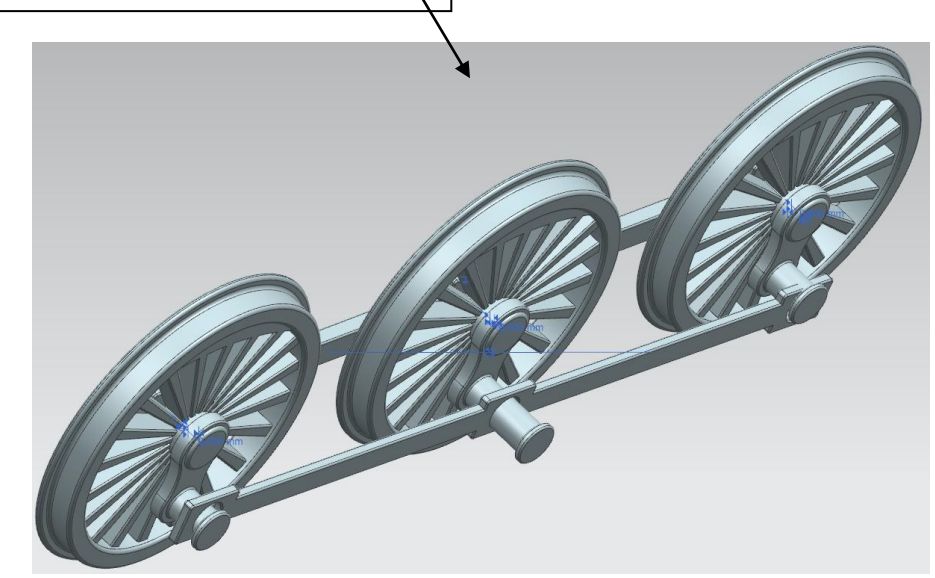

- Add a *Parallel* constraint between the side rod and the axle.
- Align each of the three holes of the side rod with the knob of each corresponding link. For this, use the *Align* constraint

type with the *Infer Center/Axis* orientation option.

• Warning: make sure to select the axis of each knob and then the axis of each corresponding hole.

![](_page_4_Picture_7.jpeg)

Finally, add a distance constraint of 25 mm between the upper face of the main link and the lower face of the side rod.

![](_page_5_Picture_1.jpeg)

![](_page_5_Picture_2.jpeg)

# 9 – Adding the main rod.

- Add the *main\_rod.prt* part to the assembly.
- Add an *Align* constraint **Proof** one of the axis of its holes with the axis of the knob of the main link.

#### 10 – Adding the piston.

- Add the file *piston\_rod.prt* to the assembly.
- Add and *Align* constraint between the axes of the piston and the cylinder.

![](_page_5_Picture_9.jpeg)

Add and *Align* constraint in of the other hole's axis of the main rod with the axis of the knob of the piston.
Add a distance constraint in of **52.5 mm** between the main rod and the head of the piston as shown in figure.
The final assembly should look like as shown.

![](_page_6_Picture_1.jpeg)

![](_page_7_Figure_0.jpeg)

- The Motion Navigator will now have two kinds of object: Links and Joints.
  - Links are the parts subject to kinematic constraints.
  - o Joints set what kind of kinematic constraints exist between two links/parts.

| Two constraints may though be missing for          | Motion Navigator               |         |
|----------------------------------------------------|--------------------------------|---------|
| the simulation.                                    | Name Status                    | Envir   |
|                                                    | Boomotive_assembly             |         |
| • Right-click on the <i>axle</i> link and activate |                                | Simc    |
| the <i>Fix the link without joint</i> option. This | 🖃 🗹 🚫 Links                    |         |
| option specifies that the axle will have to        | - 🔽 🍗 AXI -                    |         |
| stav fixed in space and should not move.           | 🗹 🍗 WF 🌽 Edit                  |         |
| • Do the same for the <i>cylinder</i> link.        | 🗹 🍗 WF 💦 Fix the Link without  | t Joint |
|                                                    | 🗹 🍗 WF 🗙 Delete                |         |
|                                                    | PIS Rename                     |         |
|                                                    | - V S CY                       |         |
|                                                    |                                |         |
|                                                    | - 🗹 🍗 MA 🧌 Export              | · · ·   |
|                                                    | - 🗹 🍗 LIN 📸 Expand to Selected |         |
|                                                    | 🗹 🍗 SIDE_ROD                   |         |

MAIN\_ROD

### 11.a – Setting the Driver.

The *Driver* is the joint on which a force is applied. Here, we will choose as driver the joint between the central wheel and the axle.

- Locate the adequate *Revolute Joint* in the *Motion Navigator* tree and double-click on it (if you followed this tutorial carefully, the right joint should be *J002*).
- In the *Driver* tab of the *Joint* dialog box, select the *Polynomial* option of the drop-down menu of the *Rotation* field.
- Set the *Initial Velocity* option to -10 degree/sec and let the other fields to zero.
- Click *OK* to validate.

Now, all the physical parameters (links, joints and driver) of the simulation are set. We now will launch the computation of the simulation itself.

![](_page_8_Figure_7.jpeg)

• Whence the computation done, close the *Information* window.

| Polynomial          |     | •               |
|---------------------|-----|-----------------|
| nitial Displacement | 0   | deg 🔻 🤻         |
| nitial Velocity     | -10 | degrees/sec -   |
| Acceleration        | 0   | degrees/sec^2 - |
| lerk                | 0   | degrees/sec^3 - |
|                     |     |                 |
|                     |     |                 |
|                     |     |                 |
|                     |     |                 |
|                     |     |                 |
|                     |     |                 |
|                     |     |                 |

Cancel

Definition Friction Driver

Detetion

| <ul> <li>opecity birection</li> </ul> | × • •              |
|---------------------------------------|--------------------|
| Gravity                               | 9806.65 mm/sec^2 - |
| Settings                              |                    |
| Name                                  | Solution_1         |
|                                       | OK Apply Cancel    |
|                                       |                    |
|                                       |                    |
|                                       |                    |
|                                       |                    |
|                                       |                    |

![](_page_9_Figure_0.jpeg)